# HƯỚNG DẪN SỬ DỤNG WEBSITE MÔN HỌC

## Email hỗ trợ: support@fit.hcmus.edu.vn

# Một số thao tác trên Website môn học

| Đăng nhập Website môn học    | 1 |
|------------------------------|---|
| Quên mật khẩu                | 2 |
| Cập nhật thông tin tài khoản | 3 |
| Đăng ký tham gia một lớp học | 3 |
| Xem thông tin một môn học    | 4 |
| Hủy tham gia một lớp học     | 6 |

#### Đăng nhập Website môn học

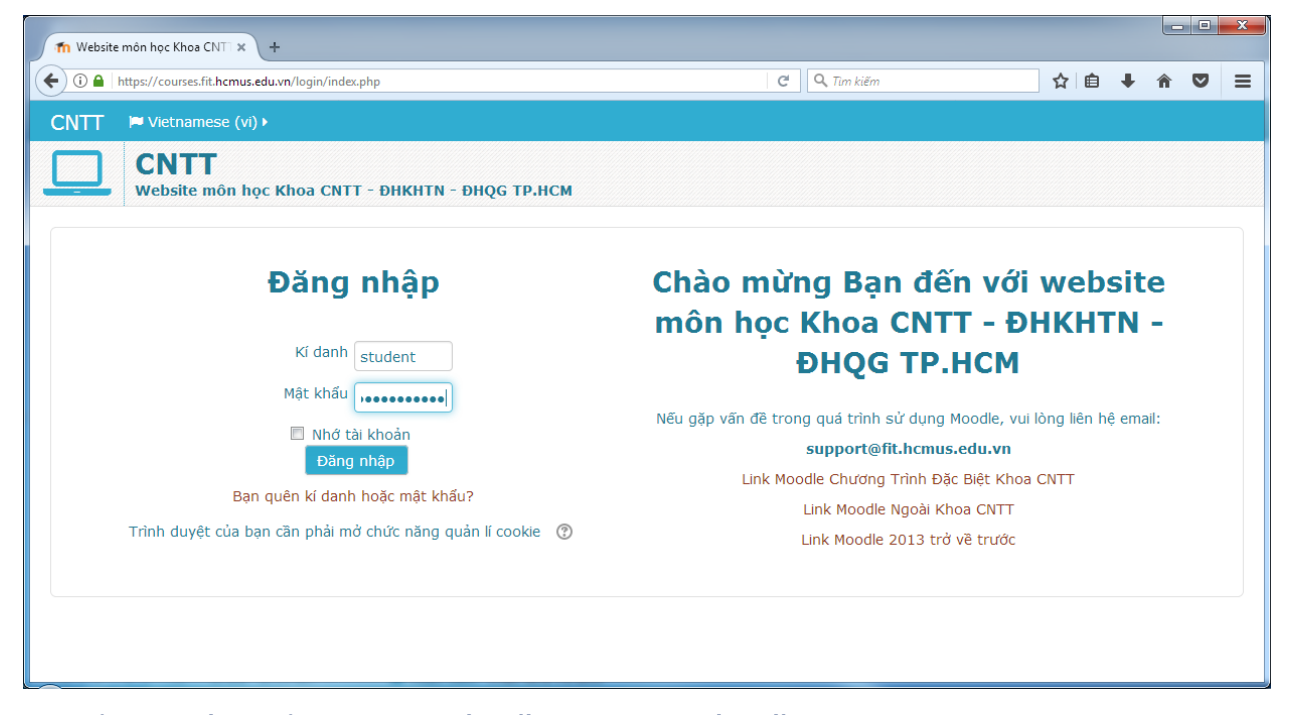

Bạn sử dụng tài khoản được tạo vào đầu năm học thứ nhất:

- Kí danh (username): <MSSV> ví dụ: 1712345
- Mật khẩu (password): Theo hướng dẫn cụ thể của Giáo vụ Khoa CNTT và Giảng viên
- Hộp thư điện tử (email): <MSSV>@student.hcmus.edu.vn
   ví dụ: 1712345@student.hcmus.edu.vn

Lưu ý: Khi đăng nhập lần đầu, bạn phải đổi mật khẩu.

| Th Đổi mật khẩu × +                                                       |                                                                                |  |  |  |
|---------------------------------------------------------------------------|--------------------------------------------------------------------------------|--|--|--|
| 📀 🛈 🚔 https://courses.fit.h <b>cmus.edu.vn</b> /login/change_password.php | ☆ 🗎 🖡 🎓 🛡 🚍                                                                    |  |  |  |
| CNTT ⊨ Vietnamese (vi) → 🚔 My courses →                                   | ⊙ 📃 Student 🕨 🗧                                                                |  |  |  |
| CNTT       Website môn học Khoa CNTT - ĐHKHTN - ĐHQG TP.HCM               |                                                                                |  |  |  |
| A Trang chủ $ ightarrow$ Tr $ ightarrow$ Us $ ightarrow$ Đổi mật khấu     |                                                                                |  |  |  |
| Bạn cần phải đổi lại mật khấu trước khi tiếp tục                          | Trang chủ                                                                      |  |  |  |
| Đổi mật khẩu                                                              | Trang của tôi                                                                  |  |  |  |
|                                                                           | Lịch                                                                           |  |  |  |
| Kí danh student                                                           | Tệp riêng tư                                                                   |  |  |  |
| Mật khẩu phải có ít nhất 8 ký tự, ít nhất 1 con số                        | Các khóa học của tôi                                                           |  |  |  |
| Mật khẩu hiện tại 👔                                                       | NMLT_17_18_HK1_17CTT2                                                          |  |  |  |
| Mật khẩu mới 👔                                                            |                                                                                |  |  |  |
| Mật khẩu mới (lân nữa) 🕡                                                  | <ul> <li>✓ Tháng chín 2017 ►</li> </ul>                                        |  |  |  |
|                                                                           | <u>T2</u> <u>T3</u> <u>T4</u> <u>T5</u> <u>T6</u> <u>T7</u> <u>CN</u><br>1 2 3 |  |  |  |
| Nhưng trường được dành dâu (jác) hội phải có hội dùng.                    | 4 5 6 7 8 9 10                                                                 |  |  |  |

#### Quên mật khẩu

Bạn sử dụng chức năng đặt mật khẩu mới qua email như sau:

- Trên trang Đăng nhập, chọn *Bạn quên kí danh hoặc mật khẩu?* 

| 1 Website môn học Khoa CNT × +                                       |                                     |       |   |   | × |
|----------------------------------------------------------------------|-------------------------------------|-------|---|---|---|
| ♦ ) ①   https://courses.fit.hcmus.edu.vn/login/index.php             | C Tim kiếm                          | ☆ 自 🖡 | Â | ◙ | ≡ |
| CNTT 🔎 Vietnamese (vi) 🕨                                             |                                     |       |   |   |   |
| CNTT<br>Website môn học Khoa CNTT - ĐHKHTN - ĐHQG TP.HCM             |                                     |       |   |   |   |
| Đăng                                                                 | nhập                                |       |   |   |   |
| Ki danh 🗌 Mật khẩu 🏾                                                 |                                     |       |   |   |   |
| Nhớ tài<br>Đầng                                                      | l khoản<br>nhập                     |       |   |   |   |
| Bạn quên kí danh <sub>l</sub> i                                      | hoặc mật khẩu?                      |       |   |   |   |
| Trình duyệt của bạn cần phải mở                                      | -<br>r chức năng quản lí cookie   ⑦ |       |   |   |   |
|                                                                      |                                     |       |   |   |   |
|                                                                      |                                     |       |   |   |   |
|                                                                      |                                     |       |   |   |   |
| tps://courses.fit.hcmus.edu.vn/othermoodle/login/forgot_password.php |                                     |       |   |   |   |

 Nhập ký danh, hệ thống sẽ gửi một mail với tiêu đề Website môn học Khoa CNTT - ĐHKHTN -ĐHQG TP.HCM: Yêu cầu đặt lại mật khẩu đến hộp thư của tài khoản.

| n Mật khẩu bị quên × +                      |                                                                                        |                                                  |                                                                               |         |              |        |     | × |
|---------------------------------------------|----------------------------------------------------------------------------------------|--------------------------------------------------|-------------------------------------------------------------------------------|---------|--------------|--------|-----|---|
| ← → i https://courses.fit.hcmus.edu.vn/logi | in/forgot_password.php                                                                 |                                                  | C 🔍 🤉 Tim kiếm                                                                | ☆自      | +            | Â      | ◙   | ≡ |
| CNTT 📁 Vietnamese (vi) 🕨                    |                                                                                        |                                                  |                                                                               |         | <b>♦</b> ) Ð | ăng nh | nập | Î |
| CNTT<br>Website môn học Khoa                | CNTT - ĐHKHTN - ĐHQG TP.                                                               | нсм                                              |                                                                               |         |              |        |     |   |
| 🛯 🖀 Trang chủ 🔷 Đă 🔪 Mật khấu bị c          | luên                                                                                   |                                                  |                                                                               |         |              |        |     |   |
|                                             | Để lấy lại mật khẩu, hãy cư<br>bạn được tìm thấy trong C<br>hướng dẫn về cách tái truy | ing cấp kí danh hà<br>SDL, một thư điệ<br>/ cập. | ay thư điện của bản vào bên dưới. Nếi<br>n sẽ được gửi đến bạn, cùng với nhữi | u<br>ng |              |        |     |   |
| Tìm kiếm bằng kí danh                       |                                                                                        |                                                  |                                                                               |         |              |        |     |   |
| Kí danh                                     | 1712345                                                                                |                                                  |                                                                               |         |              |        |     | ш |
|                                             | Tìm kiếm                                                                               |                                                  |                                                                               |         |              |        |     |   |
| Tìm kiếm bằng thư điện                      |                                                                                        |                                                  |                                                                               |         |              |        |     |   |
| Thư điện tử                                 |                                                                                        |                                                  |                                                                               |         |              |        |     |   |
|                                             | Tîm kiếm                                                                               |                                                  |                                                                               |         |              |        |     |   |
|                                             |                                                                                        |                                                  |                                                                               |         |              |        |     | - |

- Bạn đăng nhập email và thực hiện theo hướng dẫn trong mail.

Lưu ý: Bạn có **30 phút** để thực hiện việc đặt lại mật khẩu qua email.

#### Cập nhật thông tin tài khoản

Bạn có thể sửa thông tin tài khoản: email, ngôn ngữ... hay đổi mật khẩu.

| i https://courses.fit.hcmus.edu.vn/user/p                                                                                                    | preferences.php?userid=4174                            | C Q, Tim I                                                                  | kiếm                                                     | 5             | 2 自 🖣                                                                                                    | 7 în 1                                                   | 2 |
|----------------------------------------------------------------------------------------------------|--------------------------------------------------------|-----------------------------------------------------------------------------|----------------------------------------------------------|---------------|----------------------------------------------------------------------------------------------------|----------------------------------------------------------|---|
| NTT ⊨ Vietnamese (vi) >                                                                                                    | 🚔 My courses 🕨                                         |                                                                             |                                                          | • 🔔           | •                                                                                                    | Student                                                  | • |
| CNTT Website môn học Kh Trang chủ Tr Tùy chọn Tùy chọn                                                                                                    | юа СМТТ - ӘНКНТМ - ӘНQG ТР.НСМ                         |                                                                             | Thành viên Sửa hồ sơ c G Đối mật khả Tin nhắn Blog Badae | tá nhân<br>ấu | <ul> <li>Studer</li> <li>Tùy ch</li> <li>Lịch</li> <li>Tin nh</li> <li>Tệp ria</li> <li>Bài viế</li> <li>Số chu</li> </ul> | nt Testing<br>non<br>ắn<br>êng tư<br>ết diễn đài<br>Ì đề | 1 |
| User account                                                                                                    | Các blog                                               | Điểm badges                                                                 |                                                          | ich           | 🔲 My gra                                                                                                    | ades<br>badges                                           |   |
| <ul> <li>&gt; Sửa hõ sơ cá nhân</li> <li>&gt; Đối mật khấu</li> <li>&gt; Ngôn ngữ ưa thích</li> <li>&gt; Forum preferences</li> <li>&gt; Editor preferences</li> <li>&gt; Course preferences</li> <li>&gt; Câi đặt ưu tiên cho lịch</li> <li>&gt; Message preferences</li> </ul> | > Tùy chọn<br>> Các blog ngoài<br>> Đẵng kĩ blog ngoài | > Quản lí các huy hiệu<br>> Badge preferences<br>> Các thiết lập hành trang | P                                                        | rivate files  | <ul> <li>Thoát</li> </ul>                                                                                                  |                                                          |   |

#### Đăng ký tham gia một lớp học

- Bạn tìm đến lớp học muốn tham gia. (có thể sử dụng chức năng tìm kiếm khóa học)
- Chọn Enrol me để đăng ký vào lớp học.

Lưu ý: Nếu lớp học yêu cầu mã đăng ký (enrolment key), bạn cần liên hệ Giảng viên để được cấp mã đăng ký.

| Th NMCNTTI_17_18_HKL_17CT × +                                                                 |   |                          |    |  |
|-----------------------------------------------------------------------------------------------|---|--------------------------|----|--|
| C Turn kiëm                                                                                   |   | ☆ 自 ↓ 余                  | ◙≡ |  |
| CNTT ⊨ Vietnamese (vi) → 🚔 My courses → 🖉 This course →                                       |   | 🛛 🛕 🗩 📃 Student          | •  |  |
| CNTT       Website môn học Khoa CNTT - ĐHKHTN - ĐHQG TP.HCM                                   |   |                          |    |  |
| # Trang chủ $ ightarrow$ Kh $ ightarrow$ Họ $ ightarrow$ G $ ightarrow$ Các tùy biến ghi danh |   |                          |    |  |
| Nhập môn công nghệ thông tin 1 - 17CTT1                                                       |   | NMCNTT1_17_18_HK1_17CTT1 |    |  |
| Các tùy biến ghi danh                                                                         |   | Trang chủ                |    |  |
| Mhập môn công nghệ thông tin 1 - 17CTT1                                                       | • | Lich                     |    |  |
| <ul> <li>Self enrolment (Hoc viên)</li> </ul>                                                 |   | Private files            |    |  |
| No enrolment key required.                                                                    |   |                          |    |  |
| Enrol me                                                                                      |   |                          | -  |  |

Trên trang chủ sẽ xuất hiện danh sách lớp học mà bạn đã đăng ký:

| T Website môn học Khoa CNT 🗙 🕂                                                                                                    |                                         |                                                                                                    | _ <b>_</b> X                                                                                                    |  |  |
|----------------------------------------------------------------------------------------------------|-----------------------------------------|----------------------------------------------------------------------------------------------------|----------------------------------------------------------------------------------------------------|--|--|
| (i) https://courses.fit.hcmus.edu.vn/                                                                                               |                                         | ▽   ≯   С                                                                                                    | 🔉 Tim kiëm 🔄 🔂 🖨 💟 🚍                                                                                                    |  |  |
| CNTT 🍽 Vietnamese (vi) 🕨 🚔 My c                                                                                                    | ourses 🕨                                |                                                                                                    | 🔹 > 🌲 🗩 🖂 Student > 🕇                                                                                                    |  |  |
| CNTT                                                                                                    | ng của tôi<br>in môn công               | nahê thông tin 1 - 17CTT1 1.                                                                                                    |                                                                                                    |  |  |
| 🗢 M                                                                                                    | Lập trình - 1                           | 7CTT1 NMCNTT1_17_18_HK1_17CTT1                                                                                                    |                                                                                                    |  |  |
| » QUI ĐỊNH SỬ DỤNG                                                                                                    |                                         | » HƯỚNG DẪN SỬ DỤNG                                                                                                    | » HỆ THỐNG Q&A                                                                                                    |  |  |
| Sinh viên đọc và tuân thủ các <b>quy định</b> s<br>Website môn học. Mọi vi phạm, <b>tài khoả</b> r<br><b>Sinh viên sẽ bị khóa</b> . | ử dụng<br>1 <b>của</b>                  | Nếu gặp văn đề trong quá trình sử dụng Website<br>môn học, vui lòng xem <b>hướng dẫn</b> . Email hỗ trợ:<br><b>support@fit.hcmus.edu.vn</b> | Giảng viên và Sinh viên sử dụng tài khoản tương<br>tự Website môn học để đăng nhập hệ thống:<br>https://courses.fit.hcmus.edu.vn/q2a |  |  |
| Trang chủ                                                                                                    |                                         | Tìm kiếm khóa                                                                                                    | học:                                                                                                    |  |  |
| Trang của tôi                                                                                                    |                                         |                                                                                                    | Xem                                                                                                    |  |  |
| Lịch                                                                                                    |                                         |                                                                                                    |                                                                                                    |  |  |
| Private files                                                                                                    | Các k                                   | khóa học của tôi                                                                                                    |                                                                                                    |  |  |
| Các khóa học của tôi                                                                                                    |                                         |                                                                                                    |                                                                                                    |  |  |
| NMCNTT1_17_18_HK1_17CTT1                                                                                                    | Mhập môn công nghệ thông tin 1 - 17CTT1 |                                                                                                    |                                                                                                    |  |  |
| NMLT_17_18_HK1_17CTT1<br>https://courses.fit.hcmus.edu.vn/othermoodle/course/view.j                                                 | ohp?id=61                               | M Lập trình - 17CTT1                                                                                                    |                                                                                                    |  |  |

## Xem thông tin một môn học

Bạn vào trang lớp học để xem thông tin, theo dõi các sự kiện, tham gia các hoạt động học...

| 🚮 Khóa: Nhập môn công nghệ 🗙 🕂                             |                   | _            |                          |
|------------------------------------------------------------|-------------------|--------------|--------------------------|
| (i) https://courses.fit.hcmus.edu.vn/course/view.php?id=61 |                   | C Q Tìm kiếm | ☆ 🖻 🖡 🎓 🛡 🚍              |
| CNTT 📁 Vietnamese (vi) 🕨 🚔 My courses 🕨                    | This course •     |              | ♦ ③ ▲ ● Student ●        |
| 🖨 Trang chủ 📏 Cá 📏 NMCNTT1_17_18_HK1_17CTT                 | 1                 |              |                          |
| Nhập môn công nghệ                                         | thông tin 1 - 17C | T <b>1</b>   | NMCNTT1_17_18_HK1_17CTT1 |
| <i></i>                                                    |                   |              | Danh sách thành viên     |
| LÝ THUYËT                                                  |                   |              | Các huy hiệu             |
| 燖 Thông tin chung                                          |                   |              | Năng lực                 |
| 樳 Diễn đàn thảo luận                                       |                   |              | Điểm số                  |
| Tài liệu môn học                                           | νı                |              | LÝ THUYẾT                |
| Bài tập lý thuyết 01 Bài tập lý thuyết 02                  |                   |              | THỰC HÀNH                |
|                                                            |                   |              | Trang chủ                |
| THỰC HÀNH                                                  |                   |              | Trang của tôi            |
| 뙬 QUY ĐỊNH NỘP BÀI TẬP                                     |                   |              | Lịch                     |
| 🔟 Hướng dẫn thực hành Tuần 1                               |                   |              | Private files            |
| 🔔 Nôp bài tập TH tuần 1                                    |                   |              |                          |

Nội dung trong hình này nhằm minh họa cho một lớp học

#### Một số nội dung cần quan tâm theo dõi:

- Lich (calendar)
- Sự kiện sắp diễn ra (upcoming events)

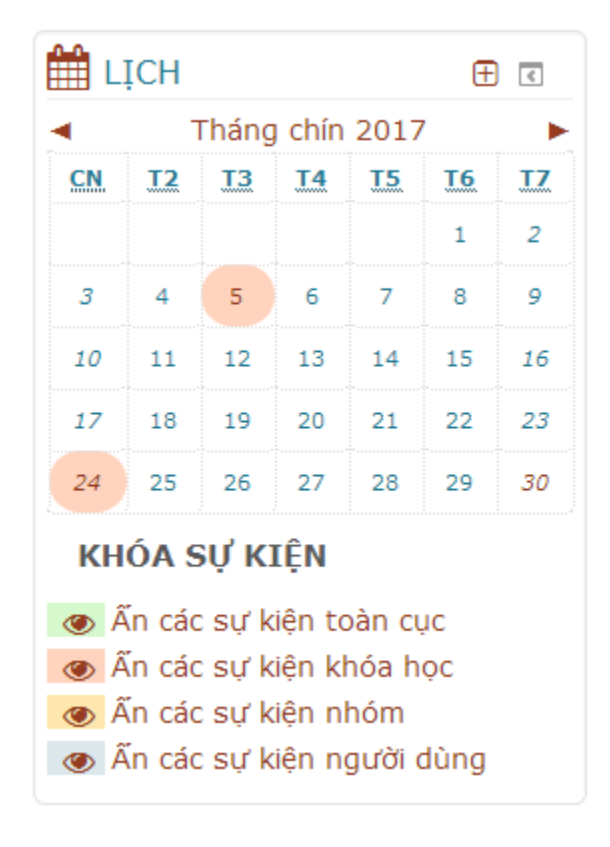

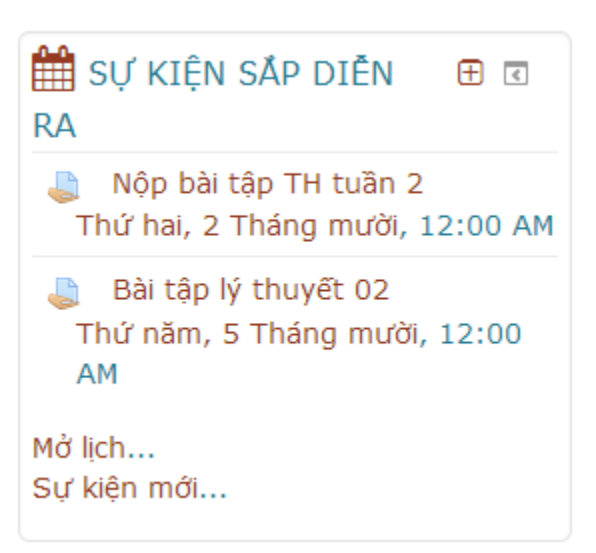

#### - Danh mục bài tập

| 👘 Bài tập                 | × +                                               |                                                                                                    |                 |                          |
|---------------------------|---------------------------------------------------|----------------------------------------------------------------------------------------------------|-----------------|--------------------------|
| ( i https://cours         | ses.fit. <b>hcmus.edu.vn</b> /mod/assign/index.   | php?id=61                                                                                          | C Q. Tim kiếm   | ☆ 自 ↓ 余 ♥ ☰              |
| CNTT 🍽 Vie                | etnamese (vi) 🕨 🚔 My cour                         | ses 🕨 📕 This course 🕨                                                                              |                 | 🛛 🌲 🗩 🌅 Student 🕨 🕇      |
| Trang chủ                 | NTT<br>Ibsite môn học Khoa CNTT -<br>Cá N Bài tập | <ul> <li>People</li> <li>Diếm số</li> <li>Bải tập</li> <li>Diễn đàn</li> <li>Tài nguyêp</li> </ul> |                 | E                        |
| Nhập                      | môn công n                                        | ghệ <mark>mong u</mark> n 1 - 17                                                                   | 'CTT1           | NMCNTT1_17_18_HK1_17CTT1 |
|                           |                                                   |                                                                                                    |                 | Danh sách thành viên     |
| Bài tập                   | )                                                 |                                                                                                    |                 | Các huy hiệu             |
| chủ đê                    | Bài tập                                           | Hạn chót                                                                                           | Bài nộp Điểm    | Năng lực                 |
|                           | Bài tập lý thuyết 01                              |                                                                                                    | No submission - | Ðiểm số                  |
|                           | Bài tập lý thuyết 02                              | Thứ năm, 5 Tháng mười 2017, 12:00 AM                                                               | No submission - | 🖿 LÝ THUYẾT              |
| THỰC HÀNH                 | Nộp bài tập TH tuần 1                             | Chủ nhật, 24 Tháng chín 2017, 12:00 AM                                                             | No submission - | 🖿 THỰC HÀNH              |
|                           | Nộp bài tập TH tuần 2                             | Thứ hai, 2 Tháng mười 2017, 12:00 AM                                                               | No submission - |                          |
|                           |                                                   |                                                                                                    |                 | Trang chủ                |
|                           |                                                   |                                                                                                    |                 | Trang của tôi            |
| https://courses.fit.hcmus | .edu.vn/othermoodle/mod/assign/inde               | x.php?id=61                                                                                        |                 | Lich                     |

## Hủy tham gia một lớp học

Bạn chọn nút Course settings > Rút tên tôi khỏi khóa học...

| fn Khóa: Nhập môn công nghệ 🗴 🕂                                                                          |                          |
|----------------------------------------------------------------------------------------------------|--------------------------|
| 🗲 🕜   https://courses.fit.hcmus.edu.vn/course/view.php?id=61 🖉 🔍 Tum kiëm                                | ☆ 🖻 🖡 🎓 🛡 🚍              |
| CNTT 🔎 Vietnamese (vi) 🕨 🚔 My courses 🕨 🖉 This course 🕨                                                  | 🔅 🚬 🥹 🔔 🗩 🌅 Student 🕨 🕇  |
| CNTT     A Rút tên tôl khỏi khoá học NMCNTT1_17_18_HK1_ Website môn học Khoa CNTT - ĐHKHTN - ĐHQG TP.HCM | 17CTT 1 Course settings  |
| # Trang chủ 🔰 Cá 📏 NMCNTT1_17_18_HK1_17CTT1                                                              | •                        |
| Nhập môn công nghệ thông tin 1 - 17CTT1                                                                  | NMCNTT1_17_18_HK1_17CTT1 |
|                                                                                                    | Danh sách thành viên     |
| LÝ THUYẾT                                                                                                | Các huy hiệu             |
| 📮 Thông tin chung                                                                                        | Năng lực                 |
| 📮 Diễn đàn thảo luận                                                                                     | Ðiểm số                  |
| Tài liệu môn học                                                                                         | 🖿 LÝ THUYẾT              |
| Bài tập lý thuyết 01 Bài tập lý thuyết 02                                                                | THỰC HÀNH                |
|                                                                                                    | Trang chủ                |
| THỰC HÀNH                                                                                                | Trang của tôi            |
| https://courses.fit.hcmus.edu.vn/othermoodle/course/view.php?id=61#                                      | Lich                     |